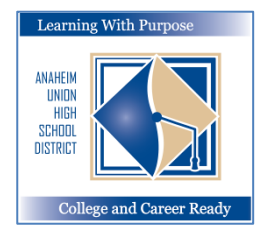

## ANAHEIM UNION HIGH SCHOOL DISTRICT

Learning With Purpose: College and Career Ready

# Trang Mạng Khung Cửa Gia Đình (Parent Portal)

## Hướng dẫn học sinh ghi danh giai đoạn I

Phòng Tin Học và Giáo Dục

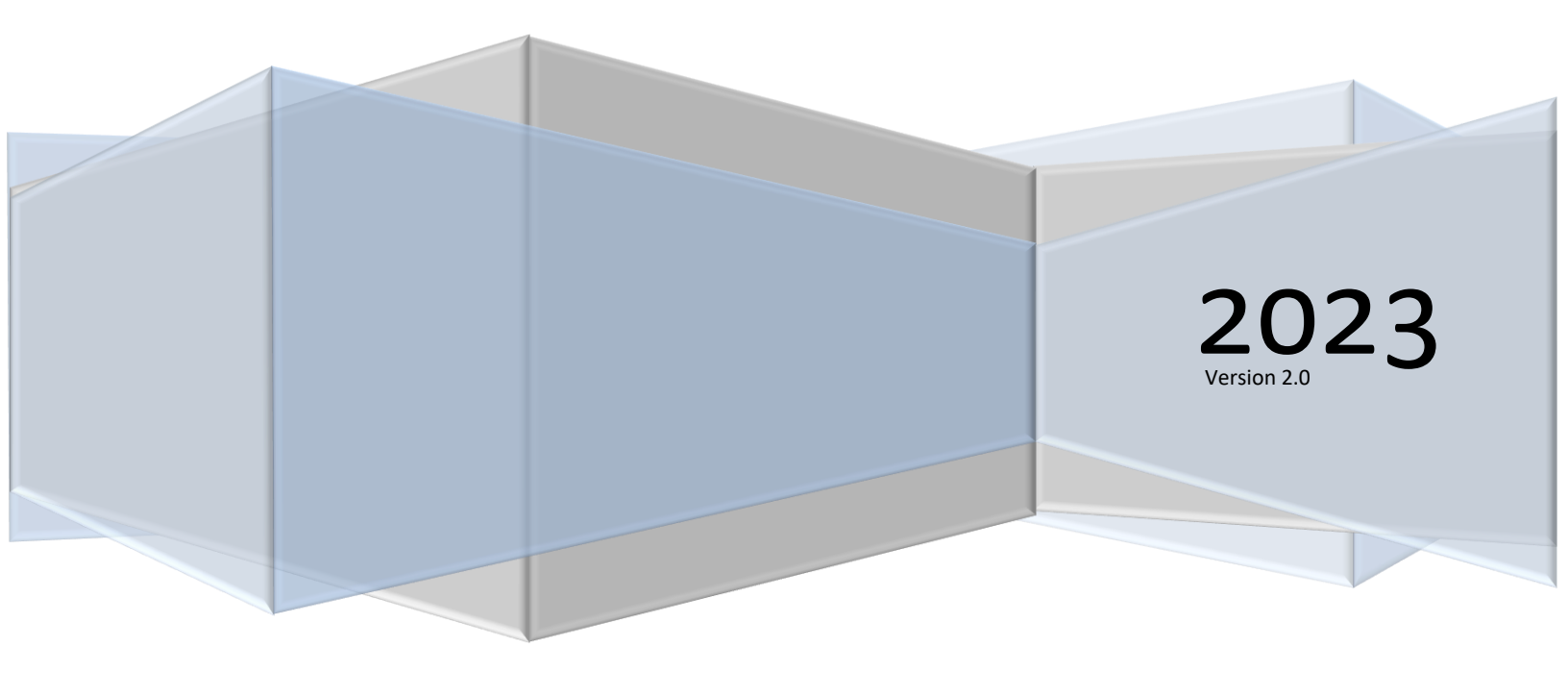

Aeries – Ghi danh trên mạng dành cho phụ huynh

### Nội dung

| Ghi danh trên mạng Aeries                           | 2 |
|-----------------------------------------------------|---|
| Ghi danh cho học sinh                               | 2 |
| Bản khảo sát tình trạng cư trú                      | 3 |
| Khảo Sát Thu Nhập (Income Survey)                   | 4 |
| Yếu tố nhân học của học sinh (Student Demographics) | 5 |
| Liên lạc                                            | 5 |
| Hồ sơ y tế                                          | 7 |
| Giấy tờ                                             | 8 |
| Uỷ quyền và Cấm đoán                                | 8 |
| Xác nhận dữ liệu lần cuối                           | 9 |

#### Ghi danh trên mạng Aeries

Chương trình **Student Data Confirmation (xác nhận dữ liệu cá nhân học sinh)** là một chương trình phục vụ riêng cho phụ huynh hay giám hộ học sinh **đã có** chương mục (account) Aeries Parent Portal, giúp họ có thể cập nhật các chi tiết ghi danh quan trọng.

#### Ghi danh cho học sinh

Chọn đường dẫn sau đây để vào trang mạng Parent Portal: <u>https://aeriesconnect.auhsd.us/auconnect</u> Nếu có trục trặc khi vào trang parent portal, máy điện toán sẽ hướng quý vị qua phần <u>passwords@auhsd.us</u>.

Chọn ngôn ngữ thích hợp rồi nhập vào (log in) trang Parent Portal.

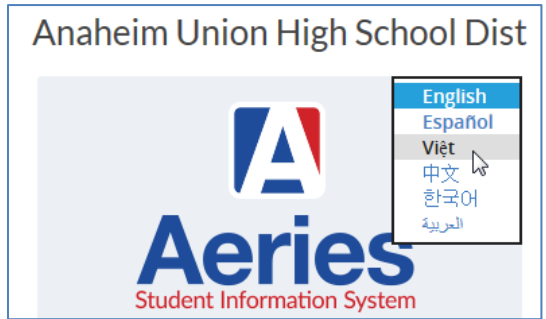

Trang Data Confirmation (xác nhận dữ liệu) sẽ hiện lên trên màn hình để phụ huynh cập nhật các chi tiết ghi danh. Trên đầu trang, quý vị sẽ thấy mẫu tin "You must complete Data Confirmation before accessing other areas of the portal (quý vị phải hoàn tất phần Data Confirmation này trước khi vào những phần khác của trang mạng)". Quý vị phải kiểm lại và cập nhật các chi tiết để hoàn tất thủ tục ghi danh của AUHSD.

| 0                        | • You must complete data confirmation before accessing other areas of the portal.                                                                                                    |                                 |                                         |                                         |                          |                          |                     |                       |           |       |                              |                         |        |           |
|--------------------------|----------------------------------------------------------------------------------------------------|---------------------------------|-----------------------------------------|-----------------------------------------|--------------------------|--------------------------|---------------------|-----------------------|-----------|-------|------------------------------|-------------------------|--------|-----------|
|                          | Xác nhận dữ liệu học sinh                                                                                                    |                                 |                                         |                                         |                          |                          |                     |                       |           |       |                              |                         |        |           |
|                          | Danh số học sinh<br>15733                                                                                                    | Họ<br>TEST                      | Tên học sinh<br>TEST                    | Tên Đệm                                 | Danh số<br>1044614       | Phái tính<br>F           | Lớp tuối<br>9 17    | Ngày sinh<br>1/1/2000 | Prog nh   | óm    | Ngôn ngữ ưa thích<br>English | LangFlu<br>English Only | Status | Quick CON |
| Khu l<br>ghi di<br>Thủ t | Khu Học Chánh Bậc Trung Học Anaheim (AUHSD) chào mừng quỹ phụ huynh lầm thủ tục tái<br>ghi danh trên mạng<br>Thủ tục tái ghi danh và xác nhận chi tiết hồ sơ dành cho học sinh hiện học sẽ giúp phụ huynh |                                 |                                         |                                         |                          |                          |                     |                       |           |       |                              |                         |        |           |
| thực<br>Học s<br>cấp v   | hiện nhành chóng thủ tr<br>inh cần điền đủ những c<br>à các chi tiết liên quan c                                                                                                    | ục nay c<br>chi tiết<br>đến sức | cho con em.<br>quan trọng nh<br>: khoẻ. | ư danh sác                              | h liên lạc               | trong trườ               | ờng hợp             | khấn                  |           |       |                              |                         |        |           |
| Thực<br>Parer<br>Nhập    | hiện đúng theo các bướ<br>nt Resources trên trang<br>chuột vào đây                                                                                                    | c dưới (<br>mạng /              | đây để hoàn tá<br>AUHSD để xem          | ất thủ tục tả<br>phần hưới              | ái ghi dan<br>ng dẫn thụ | h. Phụ huy<br>ực hiện từ | ynh vào<br>ng bước. | mục                   |           |       |                              |                         |        |           |
| 1                        | Thông tin gia đình                                                                                                    |                                 |                                         |                                         |                          |                          |                     |                       |           |       |                              |                         |        |           |
| 2                        | Học sinh                                                                                                    | На                              | iv chon chi                             | tiết có ít i                            | nhất mô                  | t trona l                | nai phu             | huvnh/o               | ıiám hô   | của   | a hoc sinh                   |                         |        |           |
| 3                        | Liên lạc                                                                                                    | hi                              | ện đang phụ                             | ic vụ tron                              | ng quân                  | đội Hoa                  | Kỳ hay              | không:                | , and a   |       |                              |                         |        |           |
| 4                        | Bệnh lý                                                                                                    | -                               |                                         | /âng, có ít i<br>đang phục v            | nhất một t<br>/u trong g | rong hai p<br>uân đôi Ho | bhụ huyr<br>ba Kỳ.  | nh/giám hộ            | của học s | sinh  | hiện                         |                         |        |           |
| 6                        | Ủy quyền                                                                                                    | -                               |                                         |                                         |                          |                          |                     |                       |           |       |                              |                         |        |           |
| 7                        | Chứng nhận dữ liệu                                                                                                    | -                               |                                         | <hông, cha<br="">quân đội Ho</hông,>    | mẹ/giảm<br>ba Kỳ.        | hộ cúa họ                | c sinh hi           | ện không c            | ó phục vụ | ı tro | ng                           |                         |        |           |
| X                        | ác nhận và tiếp tục                                                                                                    | Cł<br>trú:                      | iọn một troi                            | ng các lựa                              | a chọn s                 | au để ho                 | àn tất              | phần khả              | io sát tì | nh    | trạng cư                     |                         |        |           |
|                          |                                                                                                    |                                 |                                         | C <mark>hỗ trú ấn</mark><br>Chỗ ở tạm t | hời cung c               | ấp cho nh                | ững ngu             | rời vô gia c          | ư ngủ ngo | oài   |                              |                         |        |           |

П

#### Bản khảo sát tình trạng cư trú

Màn hình sẽ hiện ra phần **Family Information (chi tiết gia đình)** và phần này có hai bản khảo sát. Hãy chọn câu trả lời phù hợp để hoàn tất từng bản khảo sát. Nhấn **Confirm and Continue (Xác nhận và tiếp tục)**.

| 1 Thông tin gia đình |                                                                                                    |
|----------------------|----------------------------------------------------------------------------------------------------|
| 2 Học sinh           |                                                                                                    |
| 3 Liên lạc           | Hay chọn chi tiết có it nhất một trong hai phụ huynh/giảm hộ của học sinh<br>hiện đang phục vụ trong quân đội Hoa Kỳ hay không:                                                           |
| 4 Bệnh lý            | Vậng, có ít phất một trong bại phụ huynh/giấm bộ của bọc sinh biện                                                                                                    |
| 5 Tài liệu           | đang phục vụ trong quân đội Hoa Kỳ.                                                                                                    |
| 6 Ủy quyền           | Không, cha mẹ/giám hộ của học sinh hiện không có phục vụ trong                                                                                                    |
| 7 Chứng nhận dữ liệu | quân đội Hoa Kỳ.                                                                                                    |
|                      | Chọn một trong các lựa chọn sau để hoàn tất phần khảo sát tình trạng cư                                                                                                    |
| Xác nhận và tiếp tục | tru:                                                                                                    |
|                      | Chỗ trú ấn<br>Chỗ ở tạm thời cung cấp cho những người vô gia cư ngủ ngoài<br>đường hay những người đang trong tình trạng nguy khốn.                                                       |
|                      | Khách sạn/Nhà trọ<br>Chỗ ở tạm thời dành cho những người vô gia cư đang yêu cầu được<br>nhận tiền trợ cấp hay phiếu trợ cấp cho nhà trọ và sinh hoạt mỗi<br>ngày, mỗi tuần hay mỗi tháng. |

#### Khảo Sát Thu Nhập (Income Survey)

Màn hình kế tiếp sẽ biểu thị phần **khảo sát thu nhập**. Hãy chọn đúng số người đang ở trong gia đình của quý vị. Nếu gia đình có trên 5 người, hãy chọn mục *MORE (nhiều hơn)*.

| ✓ Thông tin gia đình |                                                                                                    |
|----------------------|----------------------------------------------------------------------------------------------------|
| 🕑 Thu nhập           | Xác nhận cuội: 4/23/2020 1:18:30 PM<br>Khu Học Chánh Trung Học Anaheim - AUHSD đã nhận được ngân quỹ tài trợ bổ sung dành cho một số học sinh hội đủ điều kiện<br>để tăng cường phục vụ các chương trình và cải thiện dịch vụ. Ngoài ra, nếu được xét hội đủ điều kiện, các gia đình có thể được |
| 3 Học sinh           | giảm chi phí nộp hồ sơ đại học, lệ phí thi SAT / AP, v.v<br>Dựa vào các chi tiết nêu ra dưới đây, nếu gia đình quý vị có thể đáp ứng các tiêu chuẩn quy định của tiểu bang California, nhân                                                                                                    |
| 4 Liên lạc           | viên Khu Học Chánh Trung học Anaheim sẽ liên lạc với quý vị đê thảo luận vê những thủ tục giảy tờ cân thiết. Các chi tiết thông<br>tin này sẽ được giữ bí mật và chỉ được chia sẻ với nhân viên AUHSD chuyên trách mà thôi.                                                                      |
| 5 Bệnh lý            | Gia đình quý ví hiện có bao nhiệu người?                                                                                                    |
| 6 Tài liệu           |                                                                                                    |
| (7) Ủy quyền         | □ 1 □ 2 □ 3 □ 4 □ 5                                                                                                    |

# Chọn đúng Monthly Houshold Income (Thu nhập của gia đình hàng tháng). Nhấn chuột vào Confirm and Continue (Xác nhận và tiếp tục)

| Xác nhận và tiếp tục | Tổng thu nhập hàng tháng của tất mọi người trong gia đình là bao nhiêu? |  |  |  |  |
|----------------------|-------------------------------------------------------------------------|--|--|--|--|
|                      | S4227 hoặc ít hơn                                                       |  |  |  |  |
|                      | □ \$4228 - \$6015                                                       |  |  |  |  |
|                      | S6016 hoặc tuyệt hơn                                                    |  |  |  |  |

Mẫu tin dưới đây sẽ hiện lên nếu quý vị chưa hoàn tất phần khảo sát thu nhập. Nhấn chuột vào ô chọn lựa và tiếp tục.

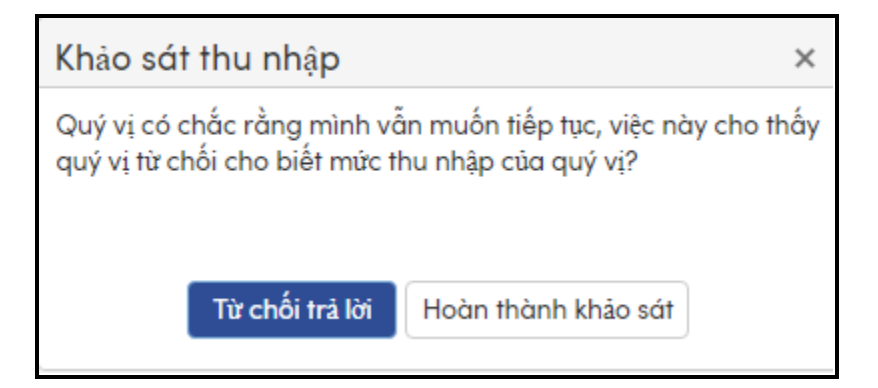

#### Aeries – Ghi danh trên mạng dành cho phụ huynh

#### Yếu tố nhân học của học sinh (Student Demographics)

Mục học sinh này chỉ yêu cầu quý vị cập nhật số điện thoại liên lạc ưu tiên nếu cần mà thôi. Nếu thay đổi địa chỉ liên lạc, quý vị hãy **liên lạc ngay với nhân viên lưu trữ hồ sơ của trường** để cập nhật. Nhấn vào **Change (Thay đổi)** để cập nhật **Primary Phone (điện thoại ưu tiên)**.

| ~ | Thông tin gia đình  | Về phần chi tiết hồ sợ học sinh (stude                                    | ent information), phu huvnh chi cần c  | âp nhật số điện     |  |  |  |  |
|---|---------------------|---------------------------------------------------------------------------|----------------------------------------|---------------------|--|--|--|--|
| 2 | Học sinh            | thoại liên lạc ưu tiên, nếu có thay đối.                                  |                                        |                     |  |  |  |  |
| 3 | Liên lạc            | Nếu thay đổi địa chi liên lạc hay địa ch<br>hồ sơ của trường đế cập nhật. | hi cư ngụ, quý vị hãy liên lạc ngay vớ | i nhân viên lưu trữ |  |  |  |  |
| 4 | Bệnh lý             |                                                                           | Nhân khấu học sinh                     | Ghi chú             |  |  |  |  |
| 5 | Tài liệu            | Điện thoại thường dùng nhất                                               | (888) 324-5363<br>Thay đổi             |                     |  |  |  |  |
|   | Ủy quyền            |                                                                           |                                        |                     |  |  |  |  |
| 7 |                     |                                                                           |                                        |                     |  |  |  |  |
| X | ác nhân và tiến tục |                                                                           |                                        |                     |  |  |  |  |

Nhấn Save (Lưu). Nhấn Confirm and Continue (Xác nhận và tiếp tục).

#### Liên lạc

Mục **Contacts (Liên lạc)** này giúp quý vị xem lại và nếu cần thì cập nhập chi tiết của từng người được phép liên lạc với học sinh. Để cập nhật, chọn Contact (Người liên lạc) và nhấn **Change**. Cập nhật các dữ liệu cần thiết.

| Việc điên đây đủ MỌI chi tiết thông tin về TẤT CẢ người liên lạc trong trường hợp khẩn cấp và phụ huynh/giám hộ là một điêu hết sức                                                                                                    |
|----------------------------------------------------------------------------------------------------|
| quan trọng.                                                                                                    |
| Phụ huynh/Giám hộ: Ở mục này có một số phần mới cần kê khai.                                                                                                    |
| <u>Phần phụ huynh/Giám hộ ưu tiên liên lạc phải phải ghi:</u>                                                                                                    |
| <ul> <li>Chọn "Record Type – Dạng lưu trữ" số 1 cho Phụ huynh/Giám hộ</li> </ul>                                                                                                    |
| • Thứ tự liên lạc ưu tiên - Contact Order phải ghi số 1 vào                                                                                                    |
| Phải ghi trình độ học vấn.                                                                                                    |
| Có sống chung hay không (ghi Yes hay No)                                                                                                    |
| <u>Phần phụ huynh/Giám hộ ưu tiên liên lạc kế tiếp phải ghi:</u>                                                                                                    |
| <ul> <li>Chọn "Record Type – Dạng lưu trữ" số 2 cho Phụ huynh/Giám hộ</li> <li>Thứ tự liên lạc ưu tiên - Contact Order phải ghi số 2 vào</li> <li>Phải ghi trình độ học vấn.</li> <li>Có sống chung hay không (ghi Yes hay No)</li> <li>Người liên lạc trong trường hợp khẩn cấp - Emergency Contacts</li> <li>Chọn "Record Type – Dạng lưu trữ" cho người liên lạc trong trường hợp khẩn cấp</li> <li>KHÔNG PHẢI ghi số 1 hay 2 cho thứ tự liên lạc ưu tiên</li> <li>Có sống chung nhà không (KHÔNG CẦN ghi ở phần Emergency Contacts này)</li> <li>Lưu ý quý vị nhớ cập nhật chi tiết cho tất cả các phần của mẫu. Vui lòng cập nhật bất kỳ chi tiết cần thiết nào cho từng người liên lạc dia mẫu.</li> </ul> |
| cho phép đến đón con em khi có trường hợp khẩn cấp xảy ra.                                                                                                    |
| Nếu muốn gạt tên bất kỳ người liên lạc nào trong danh sách, quý vị phải liên lạc với nhân viên lục sự - Registrar trường học của con<br>em.                                                                                                    |
| LƯU Ý: Khi thay đổi BẤT Kỳ địa chỉ nào của những người ghi trong phiếu liên lạc trong trường hợp khẩn cấp, quý vị KHÔNG ĐƯỢC cập<br>nhật địa chỉ nhà của học sinh. Việc cập nhật địa chỉ nhà riêng của học sinh phải được thực hiện tại văn phòng trường.                                                                                                    |

Cập nhật các dữ liệu cần thiết. Nhấn vào Save (Lưu).

| a chi<br>19 Via Vico Cir<br>Re<br>Parent/Gu                 | na thành<br>Buen<br>cord Type<br>uardian 1 V<br>Extn | n phố<br>na Park<br>D Điện thoại lưu động | Fatma Abda<br>tỉnh Mã bưu điện ZipExt<br>CA 90620<br>Số máy nhấn tin | Loại địa chỉ<br>Loại địa chỉ<br>V<br>Contact Orde |
|-------------------------------------------------------------|------------------------------------------------------|-------------------------------------------|----------------------------------------------------------------------|---------------------------------------------------|
| a chi<br>19 Via Vico Cir<br>Re<br>Parent/Gu<br>E Work Phone | thành<br>Buen<br>cord Type<br>uardian 1 V<br>Extn    | n phố<br>na Park<br>D Điện thoại lưu động | tỉnh Mã bưu điện ZipExt<br>CA 90620<br>Số máy nhấn tin               | Loại địa chỉ<br>Contact Orde                      |
| 9 Via Vico Cir<br>Re<br>Parent/Gu<br>Work Phone             | Buen<br>cord Type<br>uardian 1 V<br>Extn             | na Park                                   | CA 90620<br>Số máy nhắn tin                                          | Contact Orde                                      |
| Re<br>Parent/Gu                                             | cord Type<br>uardian 1 V<br>Extn                     | D Điện thoại lưu động                     | Số máy nhắn tin                                                      | Contact Orde                                      |
| Parent/Gu                                                   | Extn                                                 | DĐiện thoại lưu động                      | Số máy nhắn tin                                                      | 1<br>Ed Level                                     |
| Uvrk Phone                                                  | Extn                                                 | D Điện thoại lưu động                     | Số máy nhắn tin                                                      | Ed Level                                          |
|                                                             |                                                      | (71.4) 0.20 0.001                         |                                                                      |                                                   |
|                                                             |                                                      | (/14) 932-6601                            |                                                                      | 11 🔻                                              |
| rint Status                                                 |                                                      | Finger                                    | print Date                                                           |                                                   |
|                                                             |                                                      |                                           |                                                                      |                                                   |
|                                                             |                                                      |                                           |                                                                      |                                                   |

Muốn ghi thêm người liên lạc, nhấn Add (Thêm vào).

Liên lạc 🗘 Thêm, cộng

Biểu mẫu sẽ mở ra để phụ huynh điền mọi chi tiết của người liên lạc. Khi điền xong, nhấn vào Save (Lưu).

| Họ              | Tên l        | học sinh  | Tên Đệm                               | Tên thư gửi             |                |
|-----------------|--------------|-----------|---------------------------------------|-------------------------|----------------|
|                 |              |           |                                       |                         |                |
| Lives With? 🛛 Đ | ịa chỉ       | thành     | phố                                   | tỉnh Mã bưu điện ZipExt | t Loại địa chỉ |
|                 |              |           |                                       |                         | •              |
| elationship     | Re           | cord Type | · · · · · · · · · · · · · · · · · · · |                         | Contact Orde   |
| •               | ·            | ▼         |                                       |                         | 5              |
| Telephone       | Work Phone   | Extn      | 🛛 Điện thoại lưu động                 | Số máy nhắn tin         | Ed Level       |
|                 |              |           |                                       |                         | •              |
| Fingerp         | aniat Chatra |           | <b>C</b>                              |                         |                |
|                 |              |           | Fingerpr                              |                         |                |
|                 |              |           | ringerpr                              | int Date                | _              |

Sau khi cập nhật xong mọi chi tiết liên lạc, nhấp chuột vào **Confirm and Continue**.

Xác nhận và tiếp tục

#### Hồ sơ y tế

Mục **Medical History (hồ sơ y tế)** sẽ giúp quý vị xem xét lại tình trạng sức khoẻ hiện thời của con em và cập nhật nếu cần. Khi làm xong, nhấn **Save**.

| <ul> <li>Thông tin gia đình</li> </ul>       | Vui lòng kiếm lại và cập nhật các chi tiết về tỉnh trạ                                                                                                    | ụng sức khoẻ, hồ sơ y tế dưới đây. Nếu có                                                                                                    |  |  |  |  |  |
|----------------------------------------------|----------------------------------------------------------------------------------------------------|----------------------------------------------------------------------------------------------------|--|--|--|--|--|
| ✓ Học sinh                                   | thêm những chi tiết mới chưa được kế ra, phụ huynh hãy đánh chéo vào những ô thích hợp.<br>Để trõng những ô này nếu không có vẫn đề gì khác về sức khoẻ.                                                                                                    |                                                                                                    |  |  |  |  |  |
| <ul> <li>Liên lạc</li> </ul>                 | L<br>Điều kiện Ngày có hiệu lực tuổi                                                                                                    | ịch sử y tế và điều kiện y tế hiện tại<br>Ý kiến                                                                                                    |  |  |  |  |  |
| 4 Bệnh lý                                    | Thiếu Tập<br>Trung                                                                                                    | 9 No Longer Applies                                                                                                    |  |  |  |  |  |
| 5 Tài liệu                                   |                                                                                                    | Lưu lại                                                                                                    |  |  |  |  |  |
| 6 Ủy quyền                                   |                                                                                                    | Điều kiện bổ sung<br>lòng đanh dầu tất cả những gi áp dụng                                                                                                    |  |  |  |  |  |
| 7 Chứng nhận dữ liệu<br>Xác nhận và tiếp tục | Initee 1apr Initing var Naring Souring Qua Huck So Findi       Di (Jing/ Viêm Xoang Mũi     Lãng tại       Di (Jing/ Viêm Xoang Mũi     Phiêm Muğ       Binh Thiếu Máu     Phiên Muğ       Rici Loan vi Lo âu/ Hoàng sơ     Tiếu Đườn       Binh Viêm Khớp Xương     Rici Loạn J       Binh Suyên     Rici Loạn Vi       Binh Suyên     Rici Loạn Vi | Binn Nhúc Nua Đaù     Binn Nhúc Nua Đaù     Binn Nhúc Nua Đaù     Binn Nhúc Nua Đaù     Binn Yếu Cơ Bắp Bắm Sinh     Trình Trạng Thần Kinh Cơ Bắp Yếu     Mập Phi     Mập Phi     Mập Phi     Mập Phi     Bệnh Khác (Chỉ ró)     Tiếu Hóa     Dộng Kinh     Trự Hai Minh, Làm Đau Mình bằng cách Tự Cất                                |  |  |  |  |  |
|                                              | Trình Trạng Sức Khỏe Tâm Thần/ Ứng Xử Lịch Sử Vi         Rồi Loạn Chảy Mâu       Lịch Sử Vi         Ung Thư       Lịch Sử Vi         Yếu Tim/ Tinh Trạng của Tim       Bịnh Huyệ         Bại Não       Rôi Loạn H         Chân Thường       Mù         Bịnh Tuyễn Thượng Thận Bấm sinh       Những Kh                                                | iệc Bị Thương ☐ Chậm Phát Triển Nặng<br>ŝ Giải Phẩu/Ghép Nội Tạng ☐ Bệnh Vẹo cột Sống Bắm Sinh do Não<br>ă Tỉnh Trạng Sức Khóe khác ☐ Các Phục vụ Chăm Sóc Sức Khóe Thế Lực Chuyên Môn<br>š Áp Cao ☐ Lịch sử Tai Biến Não<br>Hệ Miễn Nhiếm ☐ Bịnh Rung Chuyến Cơ Mặt Bắm Sinh Do Não<br>☐ Mắt Kém<br>nó Khăn vẽ Kinh Nguyệt- Kinh Niên |  |  |  |  |  |

Muốn bổ sung thêm tình trạng sức khoẻ của học sinh, chọn ô biểu thị thích hợp rồi đánh chéo vào đó. Ngày đánh chéo sẽ hiện lên vào ô ngày có hiệu lực nhưng ô này có thể chỉnh sửa được. Điền mọi chi tiết cần thiết rồi nhấn **Save**.

|                                     | Vui lòng          | Điều kiện<br>đaính dâu tất | bổ sung<br>cả những gì áp d |
|-------------------------------------|-------------------|----------------------------|-----------------------------|
| Thiếu Tập Trung và Năng Động Quá Mứ | c 🗹 Xơ Phối       |                            |                             |
|                                     | Ngày có hiệu lực: | 04/05/2017                 | t i                         |
|                                     | tuổi:             | 0                          |                             |
|                                     | Lớp:              | 0                          |                             |
|                                     | Ý kiến:           |                            | $\sim$                      |
|                                     |                   |                            | r                           |

Sau khi đã cập nhật tất cả các chi tiết trong mục này, nhấn vào Confirm and Continue.

|      |      |     | -    |       |
|------|------|-----|------|-------|
| Ví-  |      |     |      | 4     |
| X ac | nnan | var | ien  | THC   |
| Aug  |      |     | aop. | Lei C |
|      | -    |     | -    | -     |

#### Giấy tờ

Mục **Documents (giấy tờ)** cung cấp mọi thứ giấy tờ cần phải tải xuống, in ra, khai đầy đủ chi tiết và ký tên. Phụ huynh nhớ mang theo các giấy này khi đi ghi danh. Chọn mẫu viết bằng tiếng bản địa của quý vị rồi tải xuống.

Khi làm xong, đánh chéo vào ô Confirmation (xác nhận) bên phải màn hình. Nhấn Confirm and Continue.

| Insurance Plan Descriptions                                                                                                  |           |
|----------------------------------------------------------------------------------------------------|-----------|
| Student Insurance Plan Descriptions – English                                                                                | *Required |
| This document describes the various student insurance policies available for voluntary purchase.                             |           |
| ♂<br>Vui lòng chọn một tài liệu trong ngôn ngữ của bạn và xác nhận nó đã được tải về .                                       |           |
| Student Insurance Plan Descriptions – Spanish                                                                                |           |
| Este documento describe las distintas normas de seguros para alumnos que se encuentran disponibles para su compra voluntaria |           |
| Student Insurance Plan Descriptions - Korean                                                                                 |           |
| 이 문서는 자발적으로 구매할 수 있는 다양한 학생 보험 증서에 대하여 설명하는 것입니다.                                                                            |           |
| Student Insurance Plan Descriptions - Vietnamese                                                                             |           |
| Có rất nhiều chương trình bảo hiểm học sinh khác nhau trong trang chứng từ này để quý vị tuỳ ý chọn mua cho con em.          |           |

#### Uỷ quyền và Cấm đoán

Mục Authorizations and Prohibitions (Uỷ quyền và cấm đoán) sẽ trình bày 9 thông báo quan trọng của học khu để quý vị xem xét. Cập nhật các dữ liệu uỷ quyền không có nghĩa là quý vị đã chấp thuận hay từ chối không cho học sinh tham gia bất kỳ một chương trình sinh hoạt đặc biệt nào.

#### Aeries – Ghi danh trên mạng dành cho phụ huynh

Nhấn vào "I Acknowledge (Tôi thừa nhận)" cho **TẤT CẢ** các điều ghi trong danh sách uỷ quyền. **QUÝ VỊ PHẢI nhấn chuột vào từng trang uỷ quyền hiển thị trên màn hình.** 

| Authorizations and Prohibitions                                                                                                    |                  |  |
|----------------------------------------------------------------------------------------------------|------------------|--|
| -<br>Trình bày                                                                                                    | Tình trạng       |  |
| Đọc và hiểu nội dung không có nghĩa Học khu chịu trách nhiệm cho chi phí điều trị thương tích cũa học sinh<br>Học Khu Trung Học Anaheim không chịu trách nhiệm về tại nạn và /<br>hoặc thương tích của học sinh nhưng giới thiệu bảo hiểm để các em tự<br>mua. Bạn có thể viết tận của con bạn bảng văn bản văn phòng chính<br>hoặc đăng ký trực tuyển. Xem liên kết ở trên.                                                                                                    | 🗹 Tôi Chứng Nhận |  |
| <ul> <li>Phiếu báo điểm hạng điện từ (Electronic Report Cards) – Tôi có thể xem và in điểm hạng của con em qua bảng tin điện từ trên mạng Parent</li> <li>Portal ngay sau khi giáo viên vừa đăng điểm số lên. Tôi cùng sẽ được nhận phiếu báo điểm hạng do AUHSD gửi về sau khi đ</li> <li>Phiếu báo điểm hạng của con em qua bảng tin điện từ trên mạng</li> <li>Parent Portal ngay sau khi giáo viên vừa đăng điểm số lên. Tôi cùng sẽ được nhận phiếu báo điểm hạng do AUHSD gửi về sau khi đ</li> <li>Phiếu báo điểm hạng của con em qua bảng tin điện từ trên mạng</li> <li>Parent Portal ngay sau khi giáo viên vừa đăng điểm số lên. Tôi cùng sẽ</li> <li>được nhận phiếu báo điểm hang do AUHSD gửi về sau khi đá chắm</li> <li>diệm và xêp hạng học sinh xong. Nêu muốn nhận mẫu giảy báo điểm</li> <li>hạng của con em, tôi phải đích thân đến văn phòng trường yêu cầu về</li> <li>diều này.</li> <li>LƯỦ Ý: Nếu không nhận được phiếu báo điểm hạng học sinh của</li> <li>AUHSD qua e-mail, quý vị háy liên lạc ngay với nhận viên lưu trừ hồ sơ</li> <li>dễ kiểm lại địa chi e-mail của phụ huynh.</li> </ul> | ✔ Tôi Chứng Nhận |  |

Khi hoàn tất, nhấn Save. Sau khi cập nhật xong toàn bộ phần Authorizations Status (phần uỷ quyền), nhấn Confirm and Continue.

Xác nhận và tiếp tục

#### Xác nhận dữ liệu lần cuối

Mục Final Data Confirmation (Xác nhận dữ liệu lần cuối) đòi hỏi quý vị phải xác nhận tất cả chi tiết ghi trong các mục đều đúng. Nếu đúng, nhấn confirm and Continue. Rồi nhấn vào Finish and Submit (hoàn tất và gửi đi).

| <ul> <li>Thông tin gia đình</li> </ul> | Final Data Confirmation – Tôi xác nhận rằng tôi đã đọc và cập nhật hay hoàn tất chính xác<br>mọi chi tiết liên quan đến việc ghi danh đúng theo hiểu biết của mình cũng như đã xem xét và |
|----------------------------------------|----------------------------------------------------------------------------------------------------|
| ✓ Học sinh                             | hiểu rõ mọi điều đã nêu ở trên.<br>Υτα νάς αμάα ράως τμόως του νὰ ςάς ταρς τριάς μὰ ρύως                                                                                                  |
| ✓ Liên lạc                             | AIR AAC INDAR KARG THONG THE VE CAC TABS TROUG LA DUNG                                                                                                    |
| <ul> <li>Bệnh lý</li> </ul>            | In ra Phiếu Liên Lạc Trong Trường Hợp Khấn Cấp (Emergency<br>Card). Phiếu phải được cả hai cha và mẹ ký tên.                                                                              |
| ✓ Tài liệu                             | Phiếu là "Tấm vé ghi đanh ". Quý ví nhớ mang theo "Vé này" và<br>bản sao hō sơ cá nhân (Personal records) khi đến trường làm thủ<br>tục ghi danh.                                         |
| <ul> <li>Ủy quyền</li> </ul>           |                                                                                                    |
| 7 Chứng nhận dữ liệu                   |                                                                                                    |
| Hoàn tất và gửi đi                     |                                                                                                    |

Sau đó, bạn có thể in "Thẻ Khẩn cấp" bằng cách nhấp vào In Thẻ Khẩn cấp Mới để sử dụng cho riêng bạn.

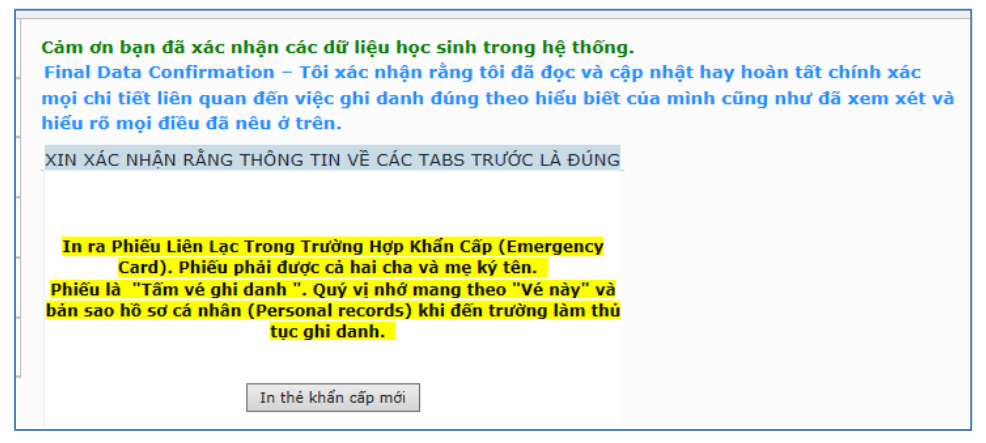

#### Dưới đây là "Emergency Card" mẫu.

| 2017-2018                                       |                                                                       | Student Emerge                                                | ncy Card                                                      |                         |          | 3/20/2018    |
|-------------------------------------------------|-----------------------------------------------------------------------|---------------------------------------------------------------|---------------------------------------------------------------|-------------------------|----------|--------------|
| Student Inform                                  | nation                                                                |                                                               |                                                               |                         |          | Page 1       |
| Student ID                                      | Last Name                                                             | First Name                                                    | Middle Name                                                   | Sex                     | Grade    | Birthdate    |
| 1046283                                         | TESTING                                                               | STUDENT                                                       |                                                               | F                       | 11       | 06/08/2000   |
| Resid Address                                   | 501 N Crescent Way<br>Anabeim, CA 92801-5401                          | Student                                                       | s Mobile                                                      |                         |          |              |
| Mailing Address                                 | 501 N Crescent Way                                                    | Email                                                         | s 1046283@student.auhsd.us                                    |                         |          |              |
| induning / iddirector                           | Anaheim, CA 92801-5401                                                | Course                                                        | or Unassigned                                                 |                         |          |              |
| Birth Place                                     | United States of America                                              | oounac                                                        | or onassigned                                                 |                         |          |              |
| Parent/Guardi                                   | an Information                                                        |                                                               |                                                               |                         |          |              |
| Lori Williamson                                 |                                                                       | Primary Phone                                                 | (714) 999-3675                                                |                         |          |              |
| auhsdparent5@                                   | gmail.com                                                             | Father's work                                                 |                                                               |                         |          |              |
| Language:                                       | -                                                                     | Mother's work                                                 |                                                               |                         |          |              |
| Emergency Co                                    | ontacts                                                               |                                                               |                                                               |                         |          |              |
| Primary Parent                                  | (lives with)                                                          | Mobile (714) 999-3765                                         |                                                               |                         |          |              |
| Mother                                          |                                                                       | Phone (714) 999-3765                                          | Work (714) 999-3765                                           |                         |          |              |
| auhsdparent5@                                   | gmail.com                                                             |                                                               |                                                               |                         |          |              |
| AUHSD "Ticke<br>Please print a<br>Bring your "T | et to Enroll"<br>copy of the Emergency C<br>"icket" with you when eni | ard. Have both parents sign<br>rolling your student. Also, pr | This will be your "Ticket to<br>int a copy of the "Ticket" fo | ) Enroll''<br>or your o | wn perso | nal records. |
|                                                 | uardian Signature                                                     | Date                                                          | Parent/Guardian Signatu                                       | re                      |          | Date         |

Khi làm xong các bước, quý vị sẽ nhận được một email xác nhận. Hãy nhớ lưu lại email này.

| 1 | From:                                                                      | m: AuConnect@auhsd.us                                                                                 |  |  |
|---|----------------------------------------------------------------------------|----------------------------------------------------------------------------------------------------|--|--|
|   | To:                                                                        | williamson_l@auhsd.us                                                                                 |  |  |
| 1 | Cc:                                                                        |                                                                                                    |  |  |
| 1 | Subject:                                                                   | Student Data Confirmation for: test_test (School #=472, Student #=21, Permanent ID=1037805)           |  |  |
|   | DATA CONFIRMATION RECEIPT                                                  |                                                                                                    |  |  |
|   | Thank you for confirming the data for your student: test test.             |                                                                                                    |  |  |
|   | Having ac                                                                  | aving accurate information greatly helps the school maintain a healthy and safe learning environment. |  |  |
|   | This email confirms that you have completed the data confirmation process. |                                                                                                    |  |  |